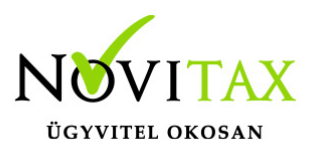

### Oauth2 hitelesítési protokoll beállítása Gmail esetén

## Oauth2 hitelesítési protokoll beállítása Gmail esetén

Ezen leírás az email küldés beállítások alatt található Oauth2 protokoll beállítását mutatja be Gmail levelező esetén.

Első lépésként nyissuk meg az alábbi linket:

https://console.cloud.google.com/

A linken be kell jelentkezni az emailbeállításban megadott emailcímez tartozó Google fiókba.

A megjelenő oldalon az "API & Services"-t kell választani:

**RPI** APIs & Services

A megjelenő oldalon át kell váltani a "Creadentials" menüpontra:

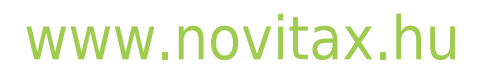

1105 Budapest, Gitár utca 4. | Tel.: (+36 1) 263-2363 | E-mail: novitax@novitax.hu

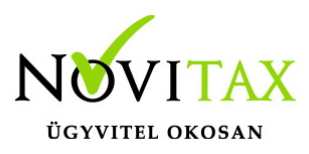

### Oauth2 hitelesítési protokoll beállítása Gmail esetén

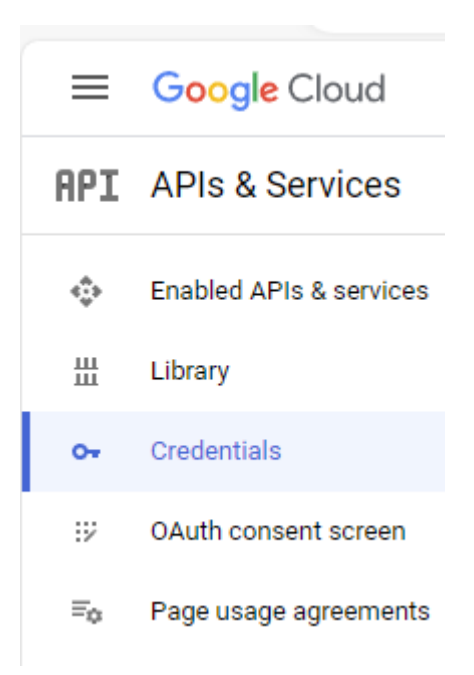

A megjelenő képernyőn kell a "Create creadentials" linkre kattintani, ezen belül pedig az "OAuth client ID" sort választani:

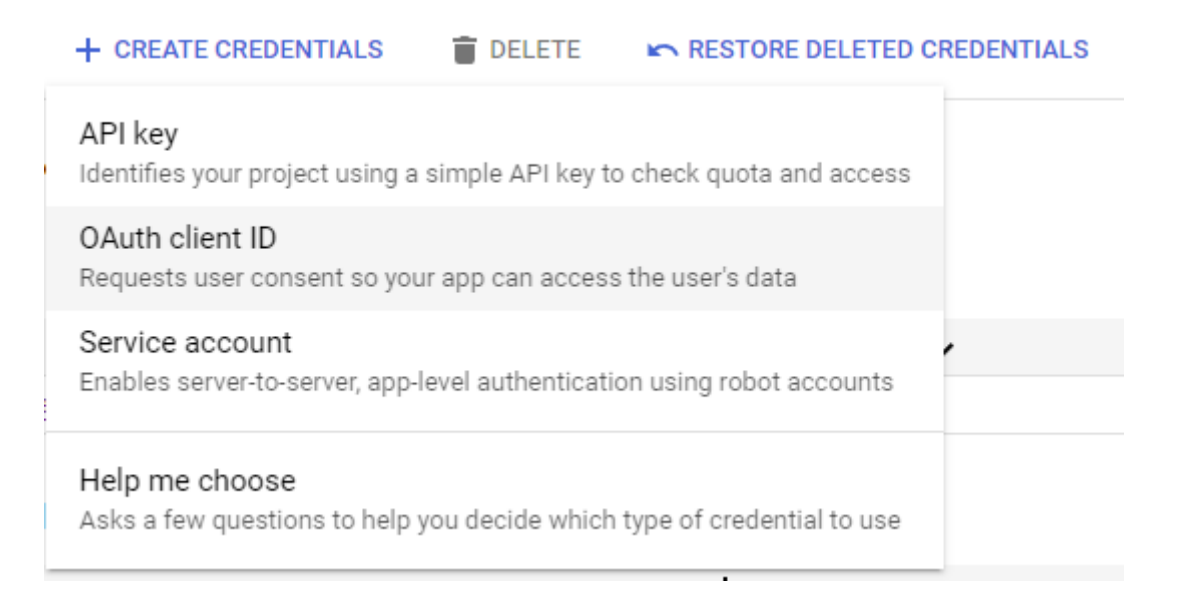

# www.novitax.hu

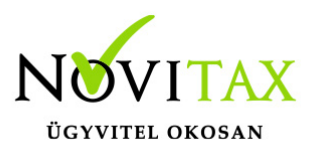

#### Oauth2 hitelesítési protokoll beállítása Gmail esetén

Az Alkalmazás típusának válassza a "Desktop App"-ot, az alkalmazás nevének pedig egy tetszőleges nevet.

| <del>\</del> | Create OAuth client ID                                                                                                    |
|--------------|----------------------------------------------------------------------------------------------------|
| A<br>m<br>in | client ID is used to identify a single app to Google's OAuth servers. If your app runs on ultiple platforms, each will need its own client ID. See <u>Setting up OAuth 2.0</u> [2] for more formation. Learn more [2] about OAuth client types. |
|              | Application type *<br>Desktop app                                                                                                    |
| [            | Name *<br>Levélküldés Novitax programokból                                                                                                    |
|              | The name of your OAuth 2.0 client. This name is only used to identify the client in the<br>console and will not be shown to end users.                                                                                                    |

Note: It may take 5 minutes to a few hours for settings to take effect

CREATE CANCEL

Ekkor a Google elkészíti a szükséges adatokat (ClientID és Client Secret) amiket be kell írnia a Novitax Főmenü alatt lévő emailküldési beállításaiba.

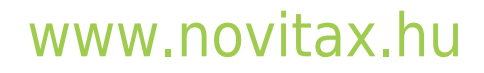